# .VMXファイルに変更を加えて再起動した後、 Hyperflex SCVMがネットワークに接続しない場 合があります。

#### 内容

<u>はじめに</u> 問題 <u>解決方法</u> <u>ステップ 1 : ATTR{address}フィールドをNAMEフィールドにマップします</u> <u>ステップ 2 : SCVM VM設定の入力</u> <u>ステップ 3a : vCenter設定からのSCVMネットワークアダプタのMACアドレスの特定</u> <u>手順 3b : SCVMシェルからSCVMネットワークアダプタのMACアドレスを特定します。</u> <u>ステップ 4 : 前の手順のMACアドレスで70-persistent-net.rulesを更新する</u> <u>ステップ 5 : SCVMのリブート</u>

#### はじめに

Udevおよびモジュラネットワークドライバでは、ネットワークインターフェイスの番号付けは、 デフォルトではリブート後も継続しません。これは、ドライバが並列にロードされ、ネットワー クデバイスがランダムな順序で表示されるためです。

例: IntelとRealtek製の2枚のネットワークカードを持つコンピュータでは、Intel製のネットワークカードがeth0Realteketh1す

場合によっては、リブート後にカードの番号が逆に変更されることがあります。これを回避する ために、Udevにはスクリプトと、MACアドレスに基づいて安定した名前をネットワークカードに 割り当てるルールが付属しています

#### 問題

Hyperflex Storage Controller VM(SCVM)は、再起動後にVMXファイル(uuid.biosパラメータなど)に変更が加えられた後にネットワークに接続しない可能性があります。これは、そのMACアドレスがファイル**70-persistent-net.rulesに登録されているためです** 

#### 解決方法

# ステップ1:ATTR{address}フィールドをNAMEフィールドにマップします

SCVMへのSSH

cat /etc/udev/rules.d/70-persistent-net.rulesと入力します。

```
root@SpringpathControllerABCDE01234:~# cat /etc/udev/rules.d/70-persistent-net.rules # This file
has been auto-generated during Springpath controller deployment. SUBSYSTEM=="net" ACTION=="add"
ATTR{address}=="00:50:56:8b:af:33" ATTR{dev_id}=="0x0" ATTR{type}=="1" NAME="mgmt-if"
SUBSYSTEM=="net" ACTION=="add" ATTR{address}=="00:50:56:8b:ac:45" ATTR{dev_id}=="0x0"
ATTR{type}=="1" NAME="data-if"
SUBSYSTEM=="net" ACTION=="add" ATTR{address}=="00:50:56:8b:cf:00" ATTR{dev_id}=="0x0"
ATTR{type}=="1" NAME="met" ACTION=="add" ATTR{address}=="00:50:56:8b:cf:00" ATTR{dev_id}=="0x0"
ATTR{type}=="1" NAME="met" ACTION=="add" ATTR{address}=="0:50:56:8b:cf:00" ATTR{dev_id}=="0x0"
```

### ステップ 2: SCVM VM設定の入力

vCenterへのログイン

SCVMの検索

右クリックし、[設定の編集]を選択します。

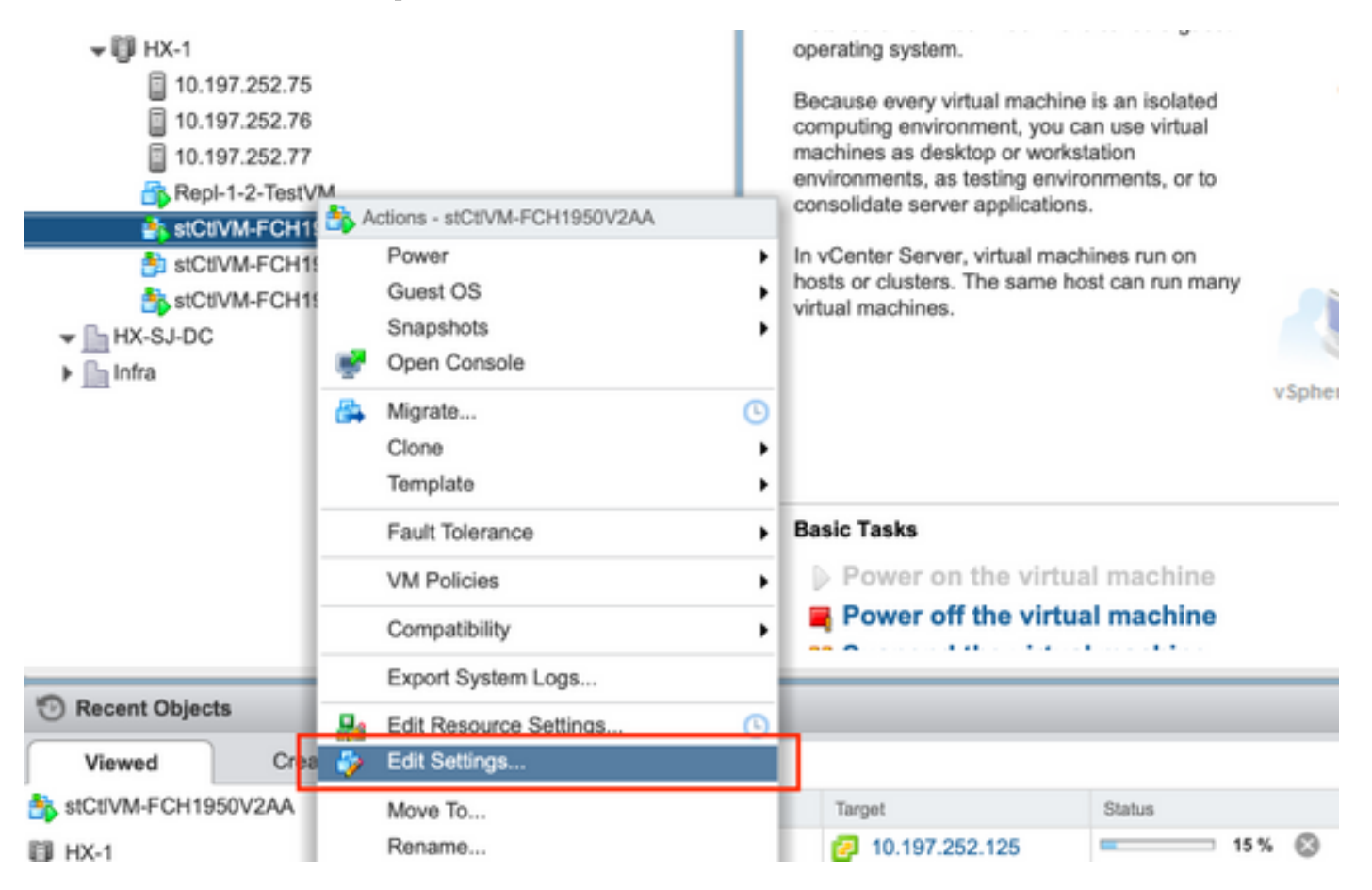

### ステップ 3a:vCenter設定からのSCVMネットワークアダプタの MACアドレスの特定

[設定の**編集]ウィ**ンドウで、すべてのネットワークアダプタを展開し、それらのMACアドレスを メモします

|                     | Storage Controller Management Netv - Connected     |
|---------------------|----------------------------------------------------|
| Status              | Connect At Power On                                |
| Adapter Type        | E1000 -                                            |
| MAC Address         | 00:50:56:8b:ae:b7                                  |
| ✓ Metwork adapter 2 | Storage Controller Data Network                    |
| Status              | Connect At Power On                                |
| Adapter Type        | VMXNET 3                                           |
| DirectPath I/O      | Inable                                             |
| MAC Address         | 00:50:56:8b:bd:41 Automatic -                      |
| ✓ Metwork adapter 3 | Storage Controller Replication Netwo 🚽 🗹 Connected |
| Status              | Connect At Power On                                |
| Adapter Type        | VMXNET 3                                           |
| DirectPath I/O      | ✓ Enable                                           |
| MAC Address         | 00:50:56:8b:cf:f3 Automatic 👻                      |

#### 手順 3b:SCVMシェルからSCVMネットワークアダプタの MACアドレスを特定します。

SCVMシェルから「ifconfig -a」を発行します。eth0は管理ネットワークインターフェイスを指し、eth1はデータストレージネットワークインターフェイスを指し、eth1はレプリケーションネットワークインターフェイスを指します。これらのMACアドレスをメモします。

root@help:~# ifconfig -a
eth0 Link encap:Ethernet HWaddr 00:50:56:8b:ae:b7 <<<< mgmt-if
inet addr:10.197.252.81 Bcast:10.197.252.95 Mask:255.255.255.224
UP BROADCAST RUNNING MULTICAST MTU:1500 Metric:1
RX packets:2919331 errors:0 dropped:77 overruns:0 frame:0
TX packets:1186365 errors:0 dropped:0 overruns:0 carrier:0
collisions:0 txqueuelen:1000
RX bytes:912923504 (912.9 MB) TX bytes:1169716469 (1.1 GB)
eth1 Link encap:Ethernet HWaddr 00:50:56:8b:bd:41 <<<< data-if
inet addr:10.197.252.100 Bcast:10.197.252.127 Mask:255.255.224</pre>

UP BROADCAST RUNNING MULTICAST MTU:1500 Metric:1 RX packets:152529984 errors:0 dropped:416 overruns:0 frame:0 TX packets:132458793 errors:0 dropped:0 overruns:0 carrier:0 collisions:0 txqueuelen:1000 RX bytes:242676663088 (242.6 GB) TX bytes:224531042730 (224.5 GB) eth2 Link encap:Ethernet HWaddr 00:50:56:8b:cf:f3 <<< repl-if
BROADCAST MULTICAST MTU:1500 Metric:1
RX packets:1671340 errors:0 dropped:131 overruns:0 frame:0
TX packets:3340062 errors:0 dropped:0 overruns:0 carrier:0
collisions:0 txqueuelen:1000
RX bytes:164403101 (164.4 MB) TX bytes:300665525 (300.6 MB)
...</pre>

## ステップ 4:前の手順のMACアドレスで70-persistent-net.rulesを 更新する

vi /etc/udev/rules.d/70-persistent-net.rulesと入力します

前の手順のMACアドレスをATTR{address}セクションに入力し、変更を保存します

root@SpringpathControllerABCDE01234:~# vi /etc/udev/rules.d/70-persistent-net.rules # This file has been auto-generated during Springpath controller deployment. SUBSYSTEM=="net" ACTION=="add" ATTR{address}=="00:50:56:8b:ae:b7" ATTR{dev\_id}=="0x0" ATTR{type}=="1" NAME="mgmt-if" SUBSYSTEM=="net" ACTION=="add" ATTR{address}=="00:50:56:8b:bd:41" ATTR{dev\_id}=="0x0" ATTR{type}=="1" NAME="data-if" SUBSYSTEM=="net" ACTION=="add" ATTR{address}=="00:50:56:8b:cf:f3" ATTR{dev\_id}=="0x0" ATTR{type}=="1" NAME="repl-if"

#### ステップ 5:SCVMのリブート

rebootと入力し、SCVMを再起動します

SCVMが復旧すると、ネットワークに正常に接続できるようになります

root@SpringpathControllerABCDE01234:~# reboot